# 登録情報照会 / 出金先口座 · 電話番号変更 MATRIX TRADER for iPhone

MATRIXTRADERから登録情報を照会することができます。また、出金先口座・電話番号の変更を行うことができます。

# ■登録情報照会

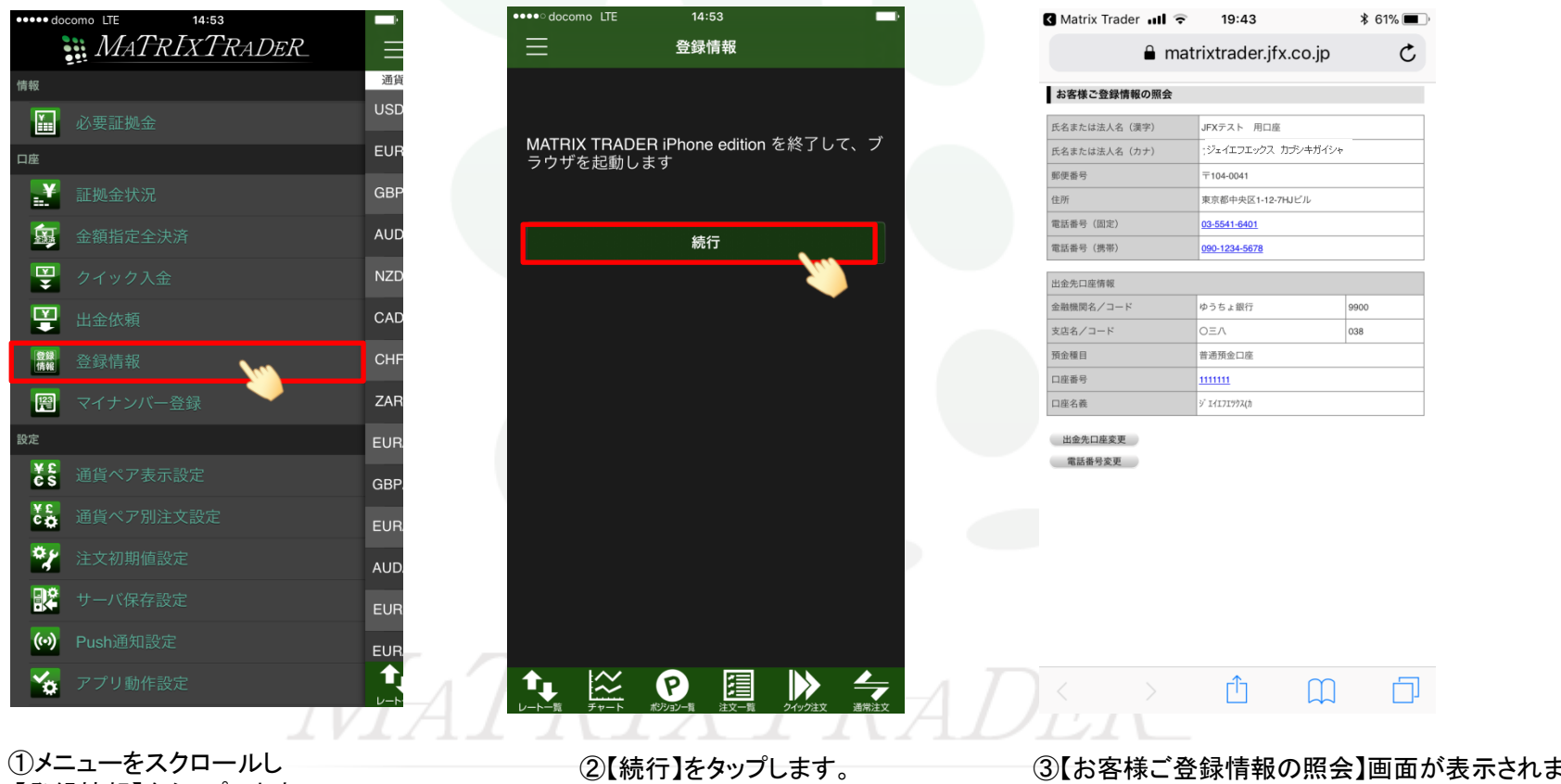

【登録情報】をタップします。

③【お客様ご登録情報の照会】画面が表示されました。

| ■出金先口座変                               | 更                                                                         |            |                                                                                                |  |  |  |
|---------------------------------------|---------------------------------------------------------------------------|------------|------------------------------------------------------------------------------------------------|--|--|--|
| 🔇 Matrix Trader 💵 🧟                   | 19:43                                                                     | * 61% 🔳    |                                                                                                |  |  |  |
| 🔒 m                                   | atrixtrader.jfx.co                                                        | o.jp 🖒     | 変更には暗証番号の登録が必要です。<br>未登録の場合は暗証番号を登録してください。                                                     |  |  |  |
| お客様ご登録情報の照会                           |                                                                           |            | 登録は <u>こちら</u>                                                                                 |  |  |  |
| 氏名または法人名(漢字)                          | JFXテスト 用口座                                                                |            |                                                                                                |  |  |  |
| 氏名または法人名(カナ)                          | ジェイエフエックス カラ                                                              | ジキガイシャ     |                                                                                                |  |  |  |
| 郵便番号                                  | 〒104-0041                                                                 |            |                                                                                                |  |  |  |
| 住所                                    | 東京都中央区1-12-7HJビ                                                           | IL         |                                                                                                |  |  |  |
| 電話番号(固定)                              | <u>03-5541-6401</u>                                                       |            | ※セキュリティ設定で2段階認証機能を有効にしている場合は、                                                                  |  |  |  |
| 電話番号(携帯) 090-1234-5678                |                                                                           |            | 【PINコート安水】ホタンをクリックすると金球メールアトレス処                                                                |  |  |  |
| 出金先口座情報                               |                                                                           |            | PINコートか送信されます。                                                                                 |  |  |  |
| 金融機関名/コード                             | 住信SBIネット銀行                                                                | * * * *    | 届いたPINコードを人力後、【出金先口座変更】をタッフします。                                                                |  |  |  |
| 支店名/コード                               | ****                                                                      | * * *      | 電話番号変更もしくは出金先口座変更を行う場合は、「暗証番号」と「PINコード」を入力し、<br>希望する変更もしくは出金先口座変更を行う場合は、「暗証番号」と「PINコード」を入力し、   |  |  |  |
| 預金種目                                  | 普通預金口座                                                                    |            | 希望する夏夏小ダンを持ちていたでい。Vielatt あらなギカ英数子が広くパートはギカ数子が同じすう。<br>※「PINコード要求」を押すと登録メールアドレスにPINコードが送信されます。 |  |  |  |
| □座番号                                  | * * * * 119                                                               |            | 暗証番号    ●●●●                                                                                   |  |  |  |
| 口座名義                                  | בלב * * * *                                                               |            |                                                                                                |  |  |  |
| 電話番号変更もしくは出金先口座3<br>希望する変更ボタンを押してください | 変更を行う場合は、「暗証番号」を<br>い。(暗証番号は半角英数字4桁で                                      |            |                                                                                                |  |  |  |
| 暗証番号                                  | 商証番号 PINコードを登録メールアドレス宛に送信しました。<br>メールが届かない場合は、メールアドレス変更を行うか、JFAにお問合せください。 |            |                                                                                                |  |  |  |
| 電話番号変更                                | □連変更<br>」し【出金先口座変                                                         | 変更】をタップします | 電話番号変更した金先口座変更した。                                                                              |  |  |  |

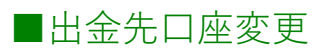

| 🔇 Matrix Trader 📶 🧟 | 19:44                 | \$ 61% 🔳 |
|---------------------|-----------------------|----------|
| 🔒 m                 | atrixtrader.jfx.co.jp | Ç        |
| お客様ご登録情報の変更         |                       |          |
| 氏名または法人名(漢字)        | JFXテスト 用口座            |          |
| 氏名または法人名(カナ)        | ジェイエフエックス カブシキガイシャ    |          |
| 郵便番号                | 〒104-0041             |          |
| 住所                  | 東京都中央区1-12-7HJビル      |          |
| 電話番号(固定)            | 03-5541-6401          |          |
| 電話番号(携帯)            | 090-1234-5678         |          |

| 出金先口座情報          |                           |      |  |  |
|------------------|---------------------------|------|--|--|
| 今 動 燃 明 々 ノ コ  い | ゆうちょ銀行                    | 9900 |  |  |
| 立間候国石ノコート        | 金融機関検索・選択                 |      |  |  |
| ナウタイコード          | ОЕЛ                       | 038  |  |  |
| 又店石ノコート          | 支店検索・選択                   |      |  |  |
| 預金種目             | 普通預金口座                    |      |  |  |
| 口座番号 11111111    |                           |      |  |  |
| 口座名義             | ŷ <sup>*</sup> ፤イエフエツクス(カ |      |  |  |

**変更確認** 

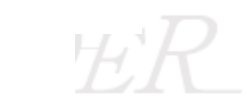

②【お客様のご登録情報の変更】画面が表示されました。

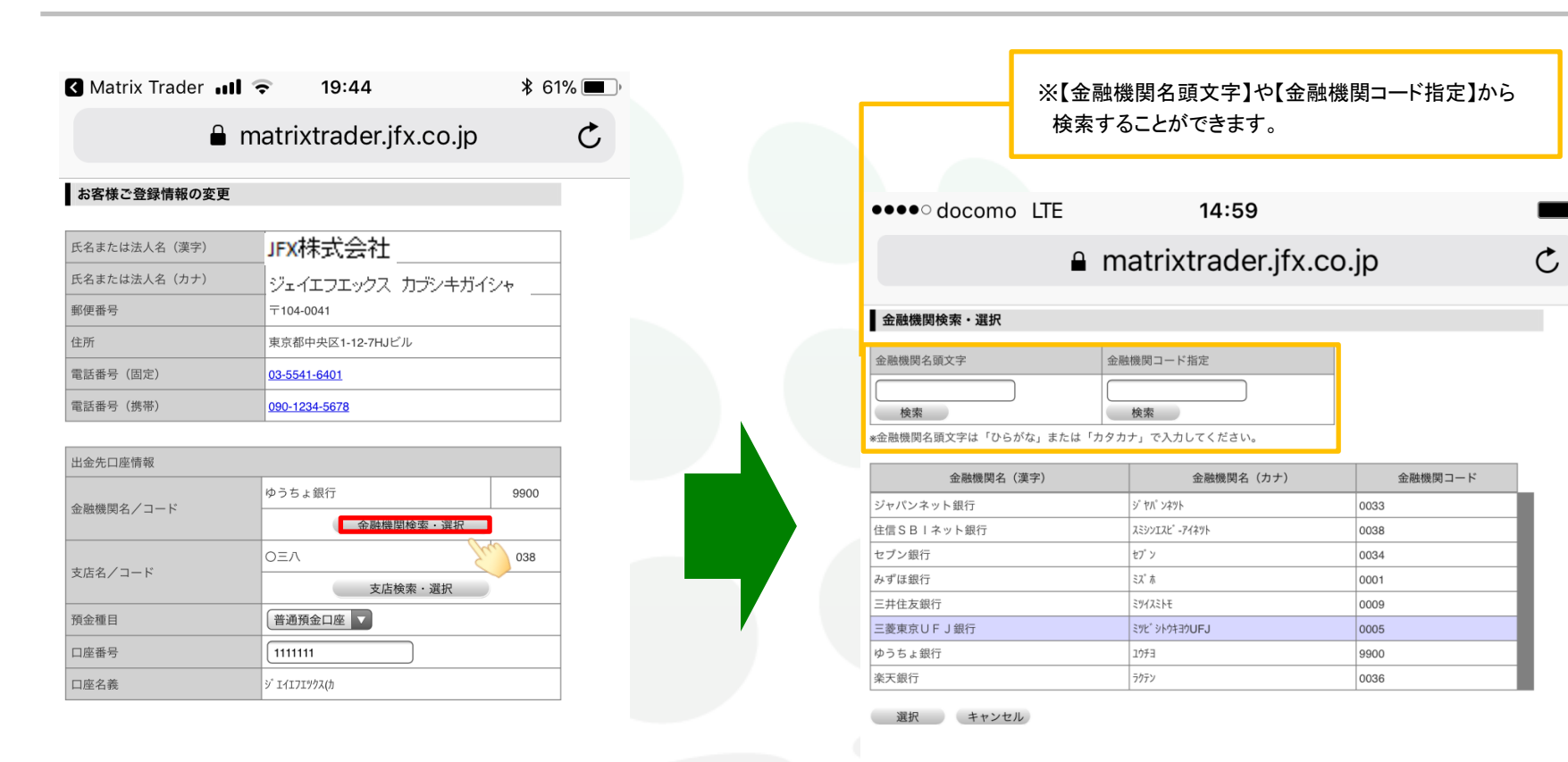

変更確認

③【金融機関検索・選択】をタップします。

④【金融機関検索・選択】画面が表示されました。
 金融機関を選択し、【選択】をタップします。
 ※選択した金融機関は紫色に変化します。

Ċ

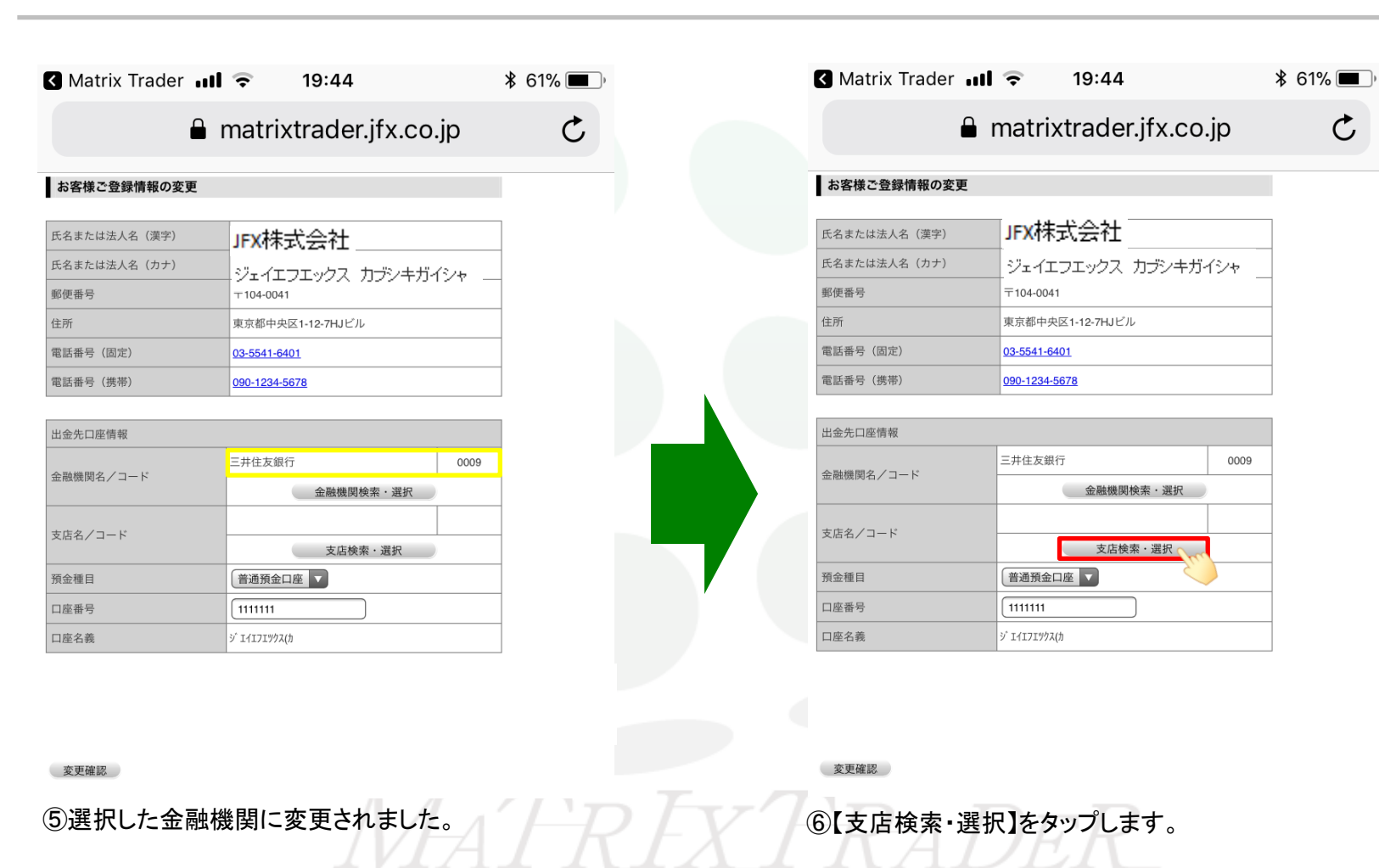

| _                |             |                         |         |    |
|------------------|-------------|-------------------------|---------|----|
|                  | ※【支/<br>検索す | 吉名頭文字】や【支店<br>ることができます。 | コード指定】フ | から |
|                  |             |                         |         |    |
| ●●●● docomo Ll   | ſE          | 14:59                   |         | )  |
|                  | 🔒 ma        | atrixtrader.jfx.co.jp   | D       | Ç  |
| 支店検索・選択          |             |                         |         |    |
| 金融機関名(漢字)        | 金           | 融機関コード                  |         |    |
|                  | 0005        | 5                       |         |    |
|                  |             |                         |         |    |
| 支店名頭文字           | 支店          | コード指定                   |         |    |
| L                |             |                         |         |    |
| 検索               |             | 検索                      |         |    |
| ◎店名頭文字は「ひらがな」また( | は「カタカナ」で    | 入力してください。               |         |    |
| 支店名 (漢字)         |             | 支店名(カナ)                 | 支店コード   |    |
| しおさい支店           |             | <sup>5</sup> त्रमेन     | 860     |    |
| 四貫島支店            |             | รัสวรร์ จ               | 143     |    |
| 志木駅前支店           |             | 34I47I                  | 380     |    |
| 静岡支店             |             | シズオカ                    | 363     |    |
| 静岡中央支店           |             | シス゜オカチュウオウ              | 561     |    |
| 志津支店             |             | シヅ                      | 713     |    |
| 品川駅前支店           |             | シナガ ワエキマエ               | 588     |    |
| 信濃橋支店            |             | シナノパ シ                  | 036     |    |
| 柴田支店             |             | <i>≥</i> ∩° ۶           | 772     |    |
| 渋谷支店             |             | ۶7° ヤ                   | 135     |    |
| 法谷中央支店           |             | 37° 1751070             | 345     |    |

470

選択 キャンセル

法谷明治通支店

⑦【支店検索・選択】画面が表示されました。

シブ ヤメイシード オリ

【支店名頭文字】や【支店コード指定】から検索し、支店を選択して、【選択】をタップします。

※選択した支店は、背景色が紫色に変わります。

| III docomo 🗢                  | 9:09                   | \$ 91% |
|-------------------------------|------------------------|--------|
| 🔒 n                           | natrixtrader.jfx.co.jp | Ç      |
| お客様ご登録情報の変更                   |                        |        |
| 氏名または法人名(漢字)                  | JFXテスト 用口座             |        |
| 氏名または法人名(カナ)                  | ジェイエフエックス カブシキガイシ      | 17     |
| 郵便番号 〒104-0041                |                        |        |
| 住所 東京都中央区1-12-7HJビル           |                        |        |
| 電話番号(固定) 0 <u>3-5541-6401</u> |                        |        |
| 電話番号(携帯) 080-1111-0000        |                        |        |
| 出金先口座情報                       |                        |        |
| A 104/00/07 /                 | 三菱UFJ銀行                | 0005   |
| 金融機関名/コート                     | 金融機関検索・選択              |        |
|                               | 信濃橋支店                  | 036    |
| 支店名/コード<br>支店検索・選択            |                        |        |
| 預金種目 普通預金口座 🔽                 |                        |        |
| 口座番号 11111111                 |                        |        |
| 口座名義                          | ジ エイエフエツクス(カ           |        |

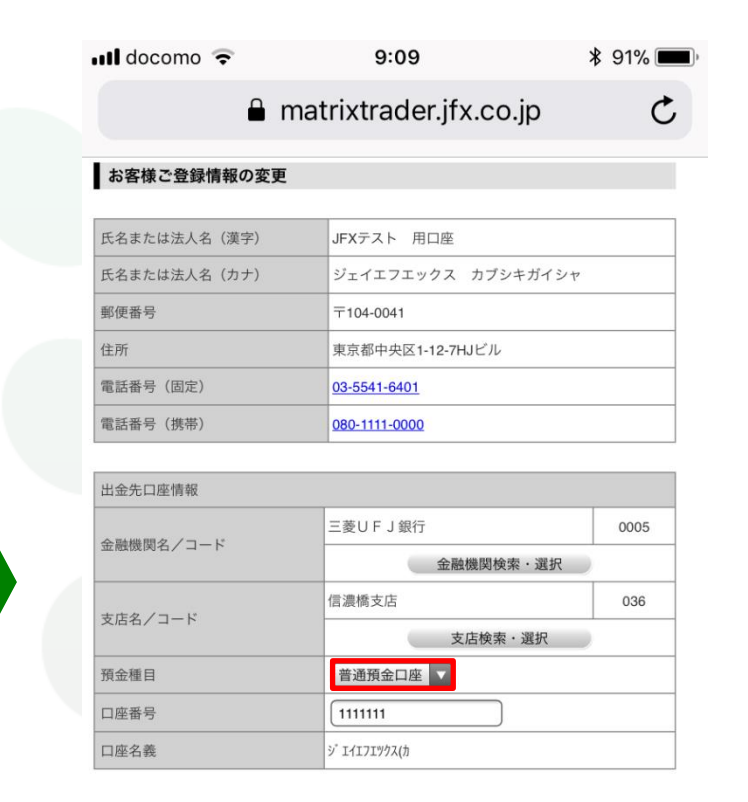

変更確認

⑧選択した支店に変更されました。

⑨【預金種目】を選択します。

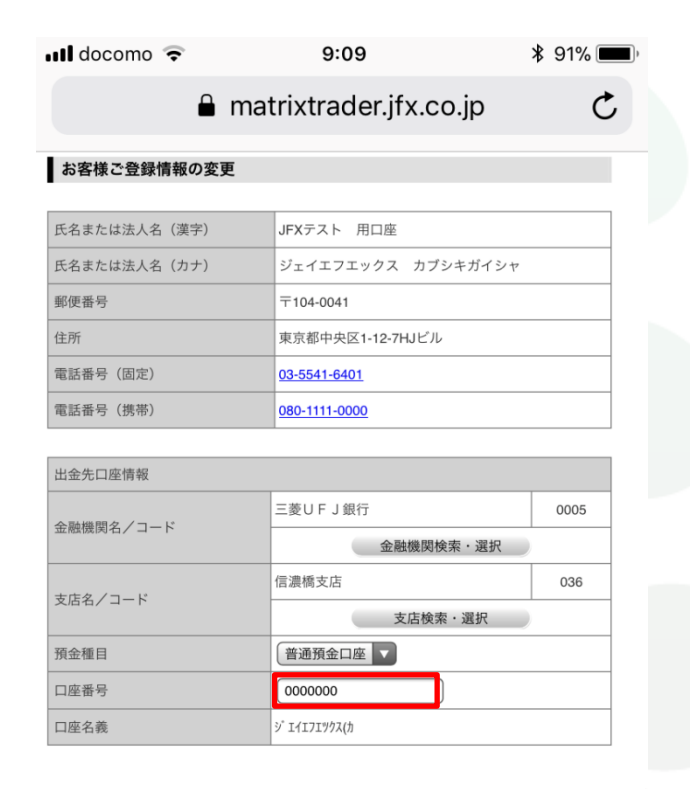

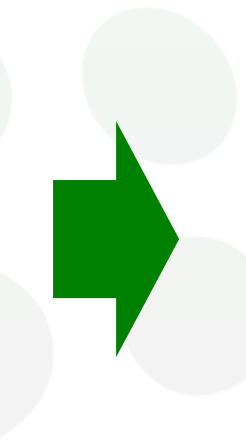

| 📲 docomo 🗟   | 9:09                   | ¥ 91% 💻) |
|--------------|------------------------|----------|
| 🔒 r          | natrixtrader.jfx.co.jp | Ç        |
| お客様ご登録情報の変更  |                        |          |
| 氏名または法人名(漢字) | JFXテスト 用口座             |          |
| 氏名または法人名(カナ) | ジェイエフエックス カブシキガイシャ     | 7        |
| 郵便番号         | 〒104-0041              |          |
| 住所           | 東京都中央区1-12-7HJビル       |          |
| 電話番号 (固定)    | <u>03-5541-6401</u>    |          |
| 電話番号 (携帯)    | <u>080-1111-0000</u>   |          |
| 山石作口应持起      |                        |          |
| 出玉九口座情報      |                        |          |

| 出金先口座情報          |           |      |  |  |
|------------------|-----------|------|--|--|
| 全動機関タノコード        | 三菱UFJ銀行   | 0005 |  |  |
|                  | 金融機関検索・選択 |      |  |  |
| 支店タブコード          | 信濃橋支店     | 036  |  |  |
|                  | 支店検索・選択   |      |  |  |
| 預金種目             | 普通預金口座    |      |  |  |
| 口座番号             | 0000000   |      |  |  |
| ロ座名義 ジェイエフエックス(h |           |      |  |  |

変更確認

10口座番号を入力します。

①変更確認をタップします。

変更確認

IVIAL REXTRA

▶

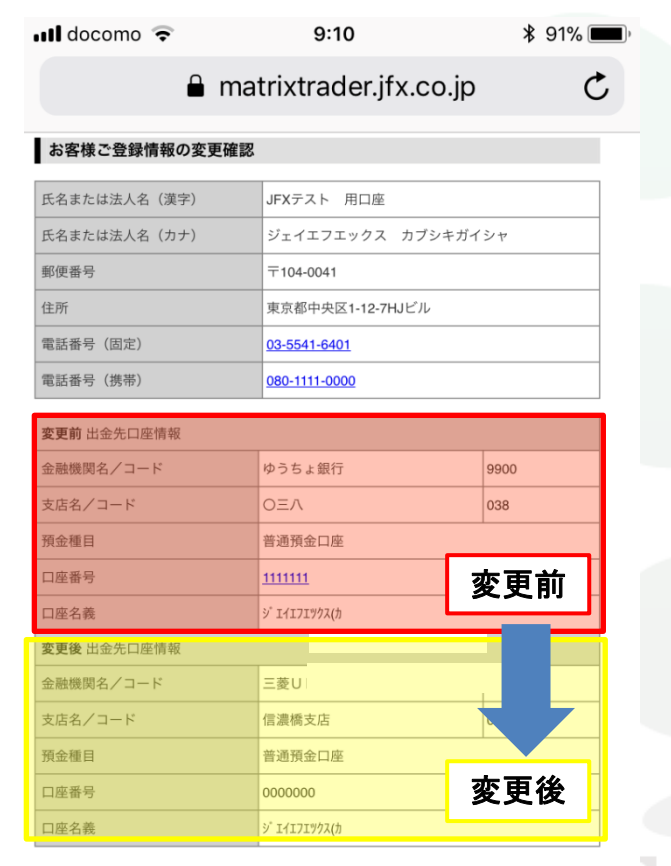

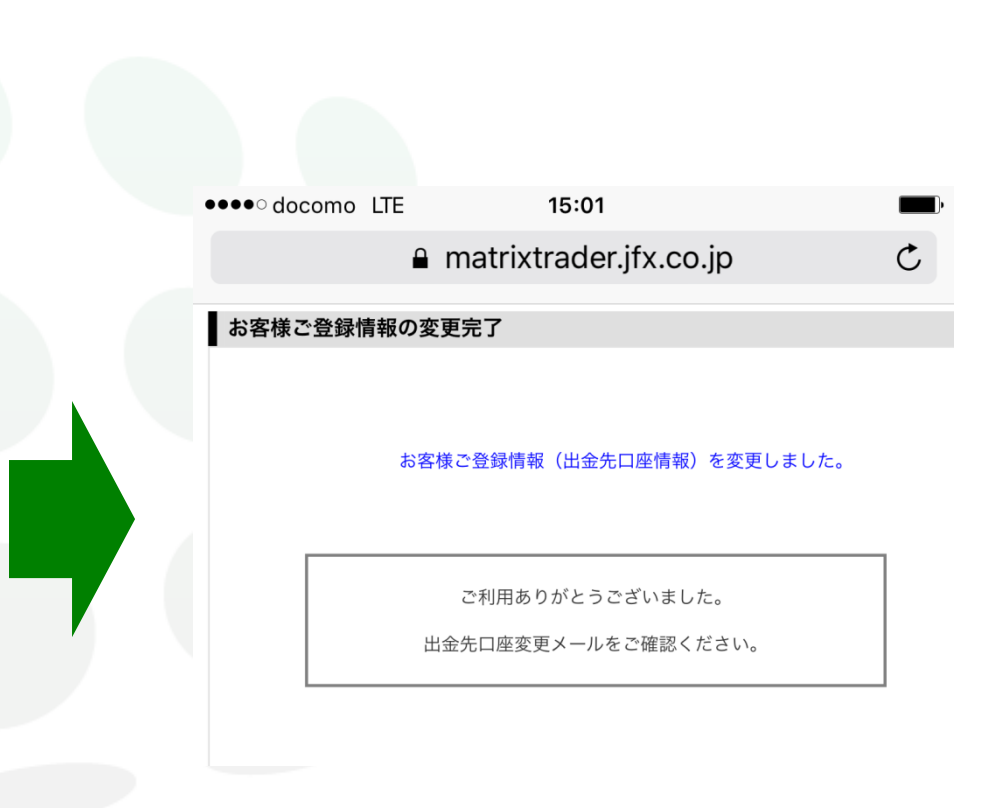

決定 戻る

①【お客様ご登録情報の変更確認】画面が表示されます。 内容を確認し、【決定】をタップします。 ③【お客様ご登録情報の変更完了】画面が表示されます。 自動で出金先口座変更メールが送られます。

▶

| Matrix Trader 💵                 | 중 19:45                                    | ¥ 61% 🔳 ) <sup>,</sup> |                                                                                              |
|---------------------------------|--------------------------------------------|------------------------|----------------------------------------------------------------------------------------------|
| n 🔒                             | matrixtrader.jfx.co.j                      | ip C                   |                                                                                              |
| お客様ご登録情報の照会                     |                                            |                        |                                                                                              |
| 氏名または法人名(漢字)                    | JFXテスト 用口座                                 |                        |                                                                                              |
| 氏名または法人名(カナ)                    | ジェイエフエックス カブシ                              | キガイシャ                  |                                                                                              |
| 郵便番号                            | 〒104-0041                                  |                        |                                                                                              |
| 主所                              | 東京都中央区1-12-7HJビル                           |                        | ※セキュリティ設定で2段階認証機能を有効にしている場合は                                                                 |
| 電話番号(固定)                        | <u>03-5541-6401</u>                        |                        |                                                                                              |
| 電話番号(携帯)                        | 090-1234-5678                              |                        | 【PINコート安水】小ダンをクリック9つと豆球ノールアトレス死                                                              |
| 出金先口座情報                         |                                            |                        | PINコートか送信されます。                                                                               |
| 金融機関名/コード                       | 住信SBIネット銀行                                 | * * * *                | 届いたPINコードを入力後、【電話番号変更】をタップします。                                                               |
| 支店名/コード                         | ****                                       | * * *                  | 電話番号変更もしくは出金先口座変更を行う場合は、「暗証番号」と「PINコード」を入力し、                                                 |
| 預金種目                            | 普通預金口座                                     |                        | 希望する変更不多ノを押していたでも、G音証毎号は半月英鉄子401、PINコードは半月数子401です<br>※「PINコード要求」を押すと登録メールアドレスにPINコードが送信されます。 |
| □座番号                            | * * * * 119                                |                        | RAETI #                                                                                      |
| □座名義                            | בלד א א א א                                |                        |                                                                                              |
| 電話番号変更もしくは出金先<br>希望する変更ボタンを押してく | :□座変更を行う場合は、「暗証番号」を<br>ください。(暗証番号は半角英数字4桁1 | :入力し、<br>です)。          |                                                                                              |
| 暗証番号                            |                                            |                        | PINコードを登録メールアドレス宛に送信しました。<br>メールが届かない場合は、メールアドレス変更を行うか、JFXにお問合せください。                         |
| 電話番号変更出                         | 金先口座変更                                     |                        |                                                                                              |

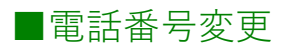

| Matrix Trader |                        | ₿ 61% |
|---------------|------------------------|-------|
| 🔒 n           | natrixtrader.jfx.co.jp |       |
| お客様ご登録情報の変更   |                        |       |
| 氏名または法人名(漢字)  | JFXテスト 用口座             |       |
| 氏名または法人名(カナ)  | ジェイエフエックス カブシキガ        | イシャ   |
| 郵便番号          | 〒104-0041              |       |
| 住所            | 東京都中央区1-12-7HJビル       |       |
|               | 03-5541-6401           |       |
| 電話番号(固定)      |                        |       |

| 出金先口座情報   |              |      |  |  |
|-----------|--------------|------|--|--|
| 金融機関名/コード | 三井住友銀行       | 0009 |  |  |
| 支店名/コード   | 銀座支店         | 026  |  |  |
| 預金種目      | 普通預金口座       |      |  |  |
| 口座番号      | 000000       |      |  |  |
| 口座名義      | シ゚エイエフエツクス(カ |      |  |  |

②【お客様のご登録情報の変更】画面が表示されました。

| <b>D</b> Matuka Tarahan I | 10:40                |                          |
|---------------------------|----------------------|--------------------------|
| Matrix Trader 💵 🗢         | 19:46                | <b>\$</b> 60% <b>_</b> , |
| 🔒 ma                      | trixtrader.jfx.co.jp | C                        |
| お客様ご登録情報の変更               |                      |                          |
| 氏名または法人名(漢字)              | JFXテスト 用口座           |                          |
| 氏名または法人名(カナ)              | ジェイエフエックス カブシキガイ     | シャ                       |
| 郵便番号                      | 〒104-0041            |                          |
| 住所                        | 東京都中央区1-12-7HJビル     |                          |
| 電話番号(固定)                  | 03-5541-6401         |                          |
| 電話番号(携帯)                  | 080-1111-0000        |                          |
| *電話番号(固定)と電話番号(携帯         | )はいずれかを入力してください。     |                          |
| ※電話番号の間は半知                | 角「-」ハイフンを入力して        | てください。                   |
|                           |                      |                          |
| 預金種目                      | 普通預金口座               |                          |
| 口座番号                      | 0000000              |                          |

| Matrix Trader    | 19:46                | ¥ 60% 💻 ) <sup>*</sup> |
|------------------|----------------------|------------------------|
| 🔒 m              | atrixtrader.jfx.co.j | p C                    |
| お客様ご登録情報の変更      |                      |                        |
| 氏名または法人名(漢字)     | JFXテスト 用口座           |                        |
| 氏名または法人名(カナ)     | ジェイエフエックス カブシキ:      | ガイシャ                   |
| 郵便番号             | 〒104-0041            |                        |
| 住所               | 東京都中央区1-12-7HJビル     |                        |
| 電話番号(固定)         | 03-5541-6401         |                        |
| 電話番号(携帯)         | 080-1111-0000        |                        |
| *電話番号(固定)と電話番号(携 | 帯)はいずれかを入力してください。    |                        |

| 出金先口座情報   |               |      |  |  |
|-----------|---------------|------|--|--|
| 金融機関名/コード | 三井住友銀行        | 0009 |  |  |
| 支店名/コード   | 銀座支店          | 026  |  |  |
| 預金種目      | 普通預金口座        |      |  |  |
| 口座番号      | 000000        |      |  |  |
| 口座名義      | シ゚ エイエフエツクス(カ |      |  |  |

変更確認。

③電話番号を入力します。
④【変更確認】をタップします。

シ エイエフエツクス(カ

口座名義

| Matrix Trader 💵       | 중 19:46                    | ₿ 60% 🔳 )                  | Mat           | rix Trader 📶 ᅙ                         | 19:46                                 | ₿ 60%  |
|-----------------------|----------------------------|----------------------------|---------------|----------------------------------------|---------------------------------------|--------|
| 🔒 n                   | natrixtrader.jfx.co.jp     | C C                        |               | 🔒 matr                                 | ixtrader.jfx.co.jp                    | Ċ      |
| お客様ご登録情報の変更の          | 確認                         |                            | お客様           | ご登録情報の変更完了                             |                                       |        |
| 氏名または法人名(漢字)          | JFXテスト 用口座                 |                            |               |                                        |                                       |        |
| 氏名または法人名(カナ)          | ジェイエフエックス カブシキガイ           | ジェイエフエックス カブシキガイシャ         |               | お客様ご登録情報(電話番号情報)を変更しました。               |                                       |        |
| 郵便番号                  | 〒104-0041                  |                            |               |                                        |                                       |        |
| 注所                    | 東京都中央区1-12-7HJビル           | 東京都中央区1-12-7HJビル           |               |                                        |                                       |        |
| 電話番号(固定)              | <u>03-5541-6401</u> (変更無し) | <u>03-5541-6401</u> (変更無し) |               | ご利用ありがとうございました。                        |                                       |        |
| 電話番号(携帯)              | <u>080-1111-0000</u>       |                            |               | 电船田方豆球,女丈                              |                                       |        |
| 出金先口座情報               |                            |                            |               |                                        |                                       |        |
| 金融機関名/コード             | 三井住友銀行                     | 0009                       |               |                                        |                                       |        |
| 支店名/コード               | 銀座支店                       | 026                        |               |                                        |                                       |        |
| 頁金種目                  | 普通預金口座                     | 普通預金口座                     |               |                                        |                                       |        |
| 口座番号                  | 000000                     | 0000000                    |               |                                        |                                       |        |
| 口座名義                  | ジ <sup>゙</sup> エイエフエツクス(カ  | ジ エイエフエツクス(カ               |               |                                        |                                       |        |
|                       | th =1 t ]                  |                            |               | 회사···································· | ····································· |        |
| ジ电話留ちか変更。<br>【決定】をなップ | されました。                     |                            | - 6 【お礼<br>白重 | S禄こ登録情報の<br>hで雪託来号亦す                   | 変更元 ∫ 】画面か表┐<br>メールが洋これます             | 「されます。 |
|                       |                            |                            |               | のて电前田与友史                               |                                       |        |